# MirrorOP – <u>www.mirrorop.com</u>

## 1. Inštalácia

## a. Notebook s Windows..

Stiahnuť MirrorOp – Windows Receiver z webu: http://www.mirrorop.com/product Windows Receiver.html

Zip súbor treba otvoriť a spustiť inštaláciu

• <u>Step by step pre začiatočníkov</u>

## b. Tablet Smasung Galaxy

V Obchod Play nainštalovať MirrorOp Sender Galaxy

• <u>Step by step pre začiatočníkov</u>

## 2. Použitie

## a. Na notebooku spustiť MirrorOp - Windows Receiver

Pri 1. spustení si Receiver vyžiada povolenie pre firewall –> treba ho povoliť!

• Step by step pre začiatočníkov

#### b. Na samsungu spustiť MirrorOp Sender

Ihneď po spustení Sender vyhľadá na sieti dostupné zariadenia so spusteným Windows Receiver

- Step by step pre začiatočníkov
- c. V zozname treba vybrať správny receiver a vytvoriť spojenie
  - <u>Step by step pre začiatočníkov</u>

<u>Spojenie je vytvorené</u>, môžete napr. prezentovať tablet cez notebook na projektor s interaktívnou tabuľou

#### Inštalácia - Notebook s Windows...

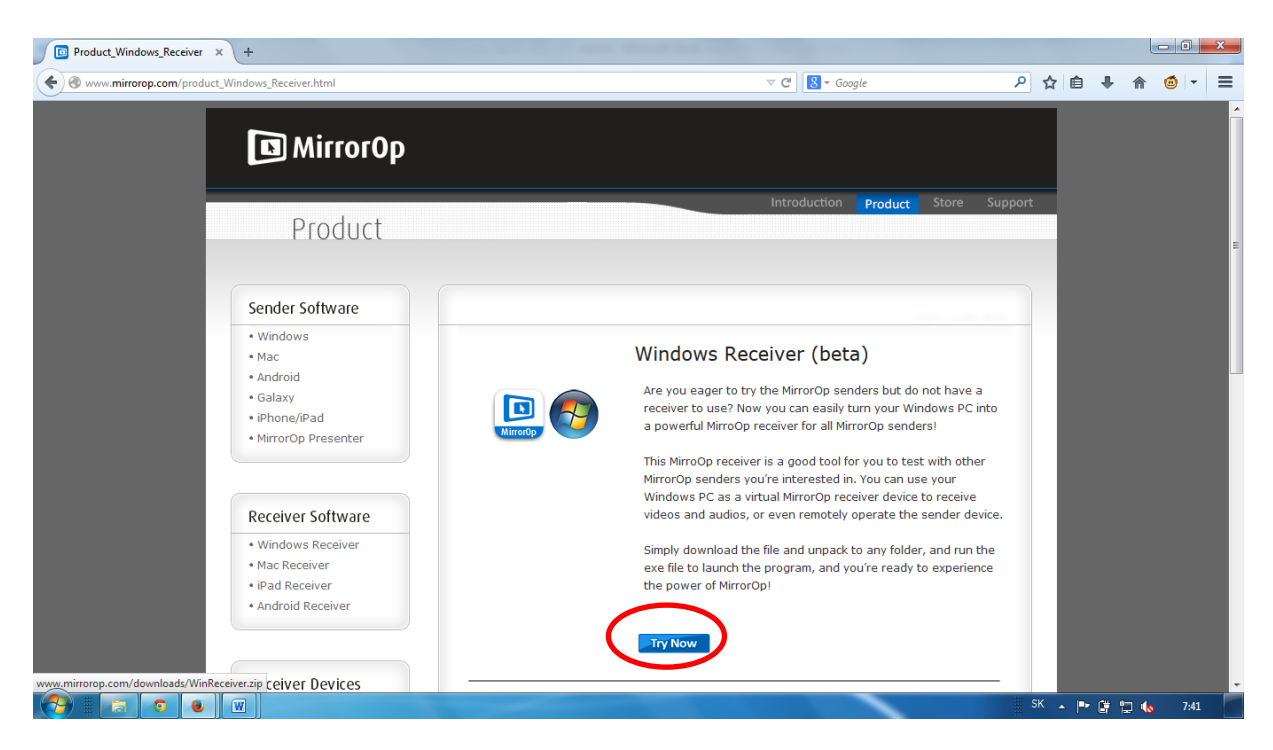

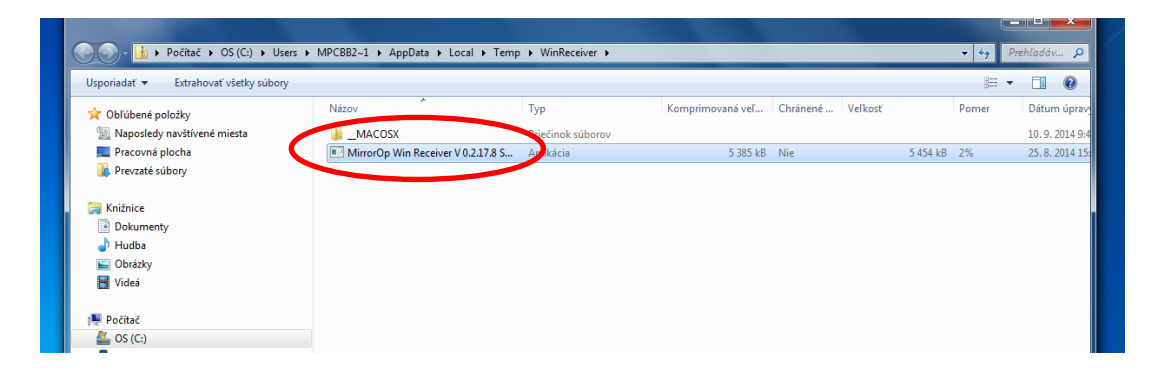

Inštalačný súbor treba rozbaliť – potvrdiť otvorenie zip súboru

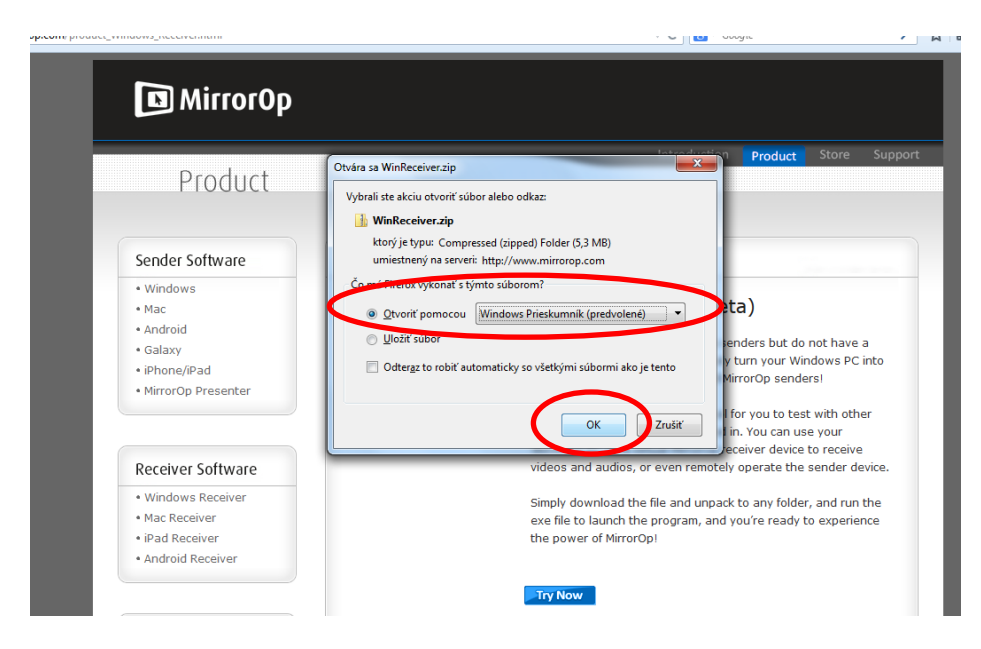

Spustiť otvorenie zip súboru

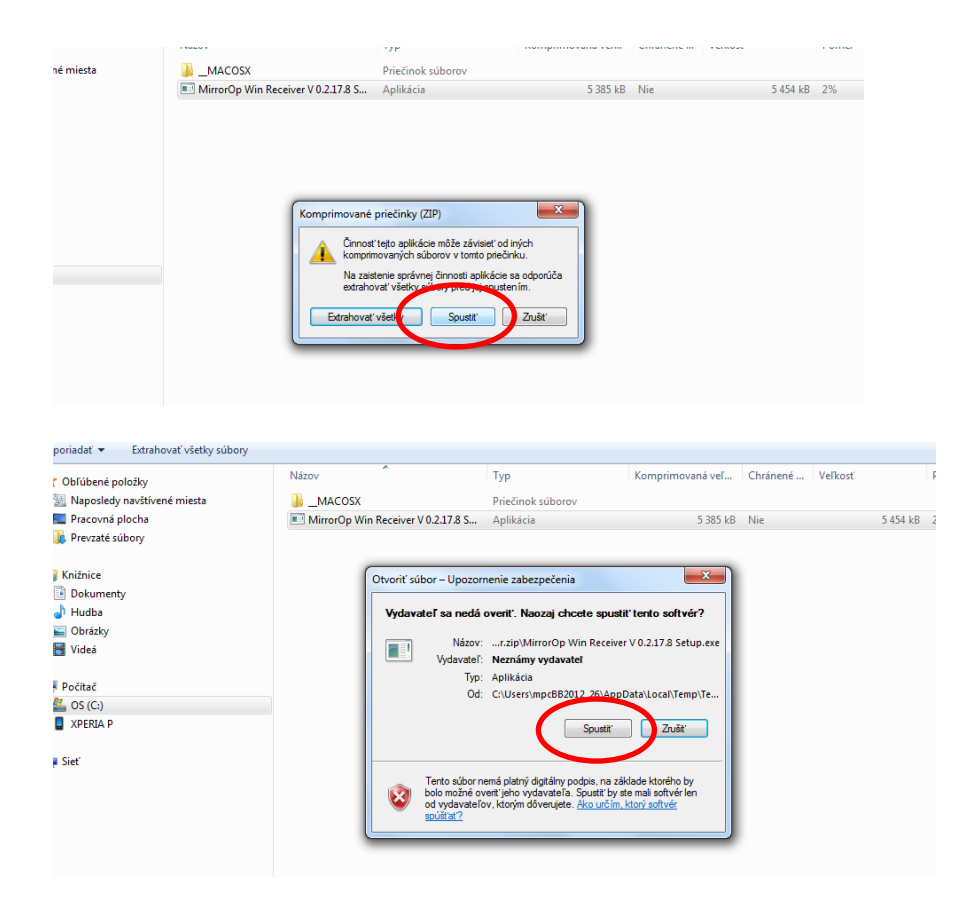

## Niekoľkokrát potvrdiť Next

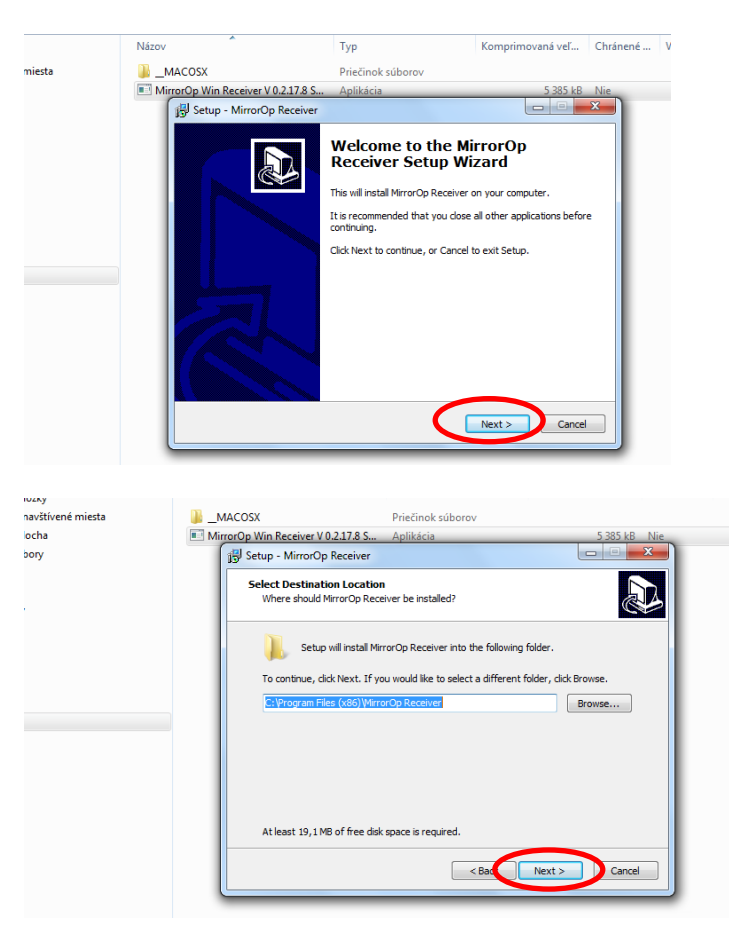

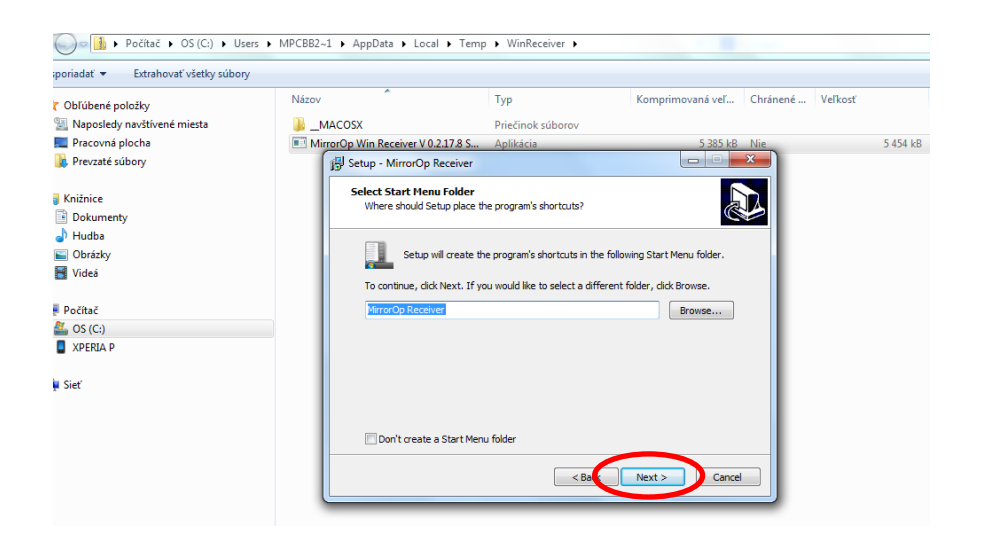

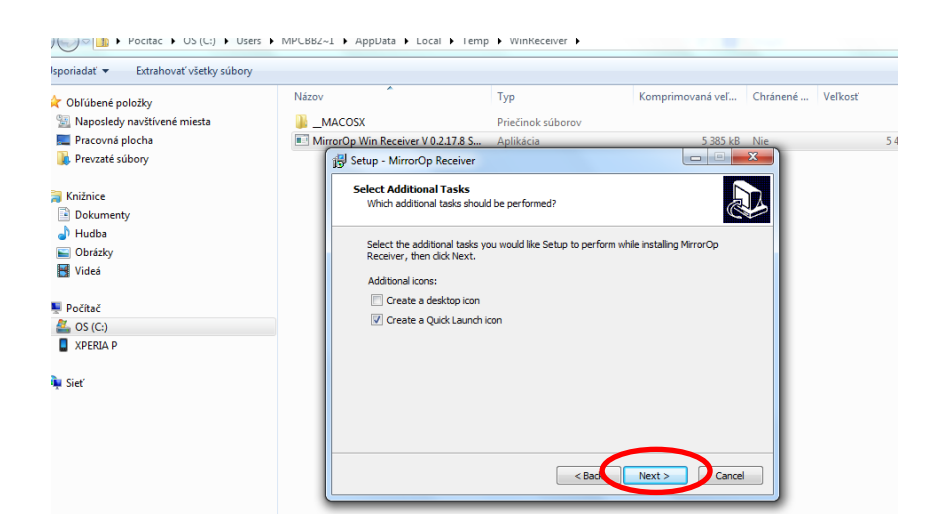

#### Nasleduje spustenie inštalácie

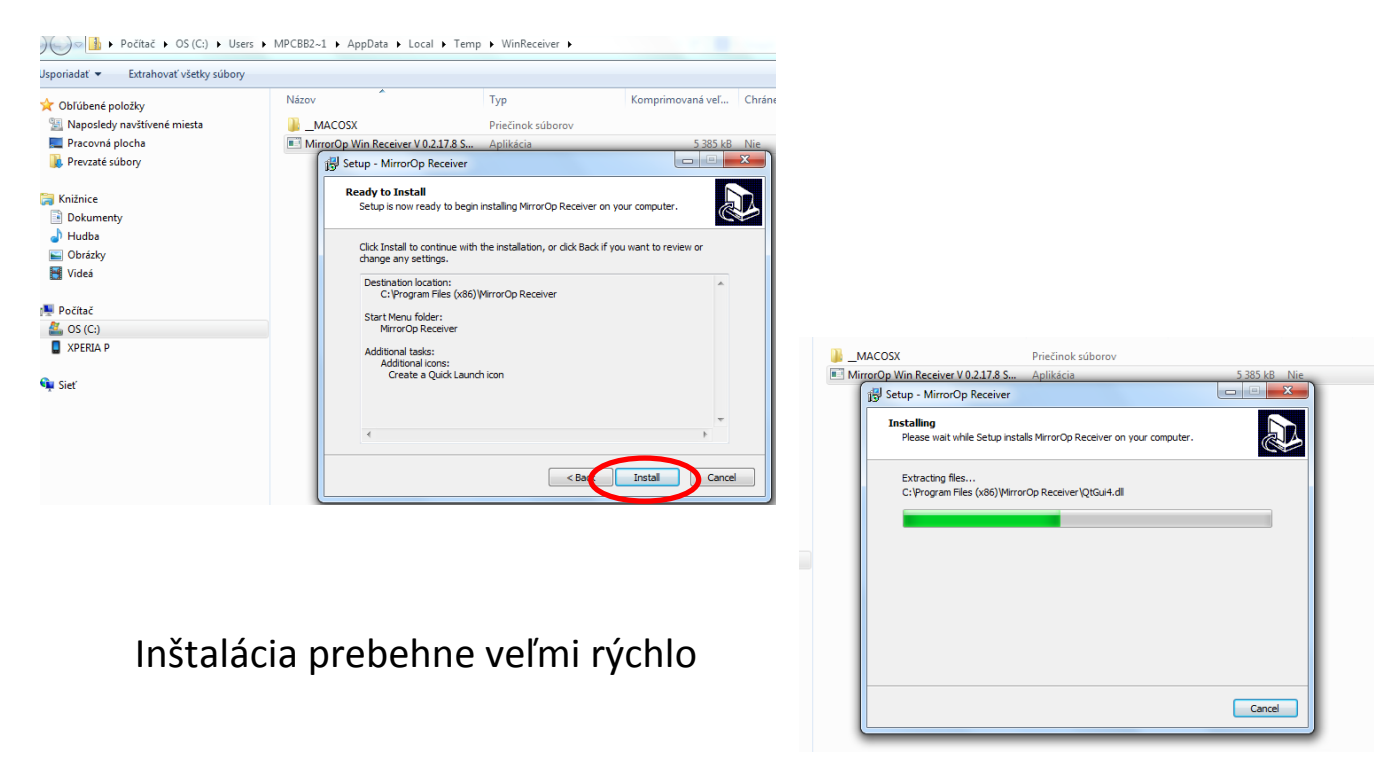

## Na záver už len potvrdiť ukončenie inštalácie

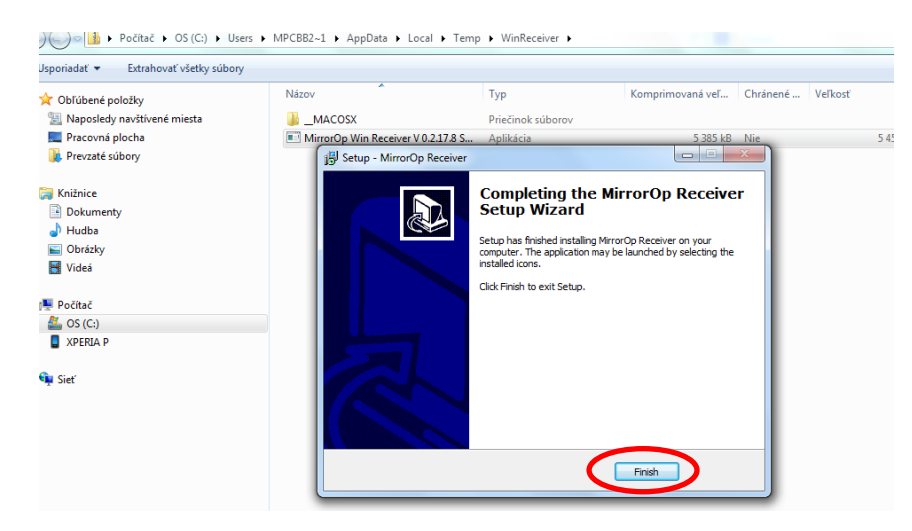

#### Inštalácia – tablet Samsung GALAXY Note

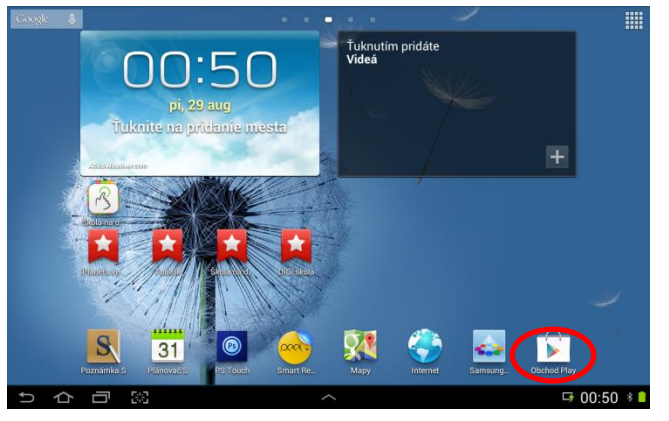

#### Do vyhľadávania napísať: mirrorop

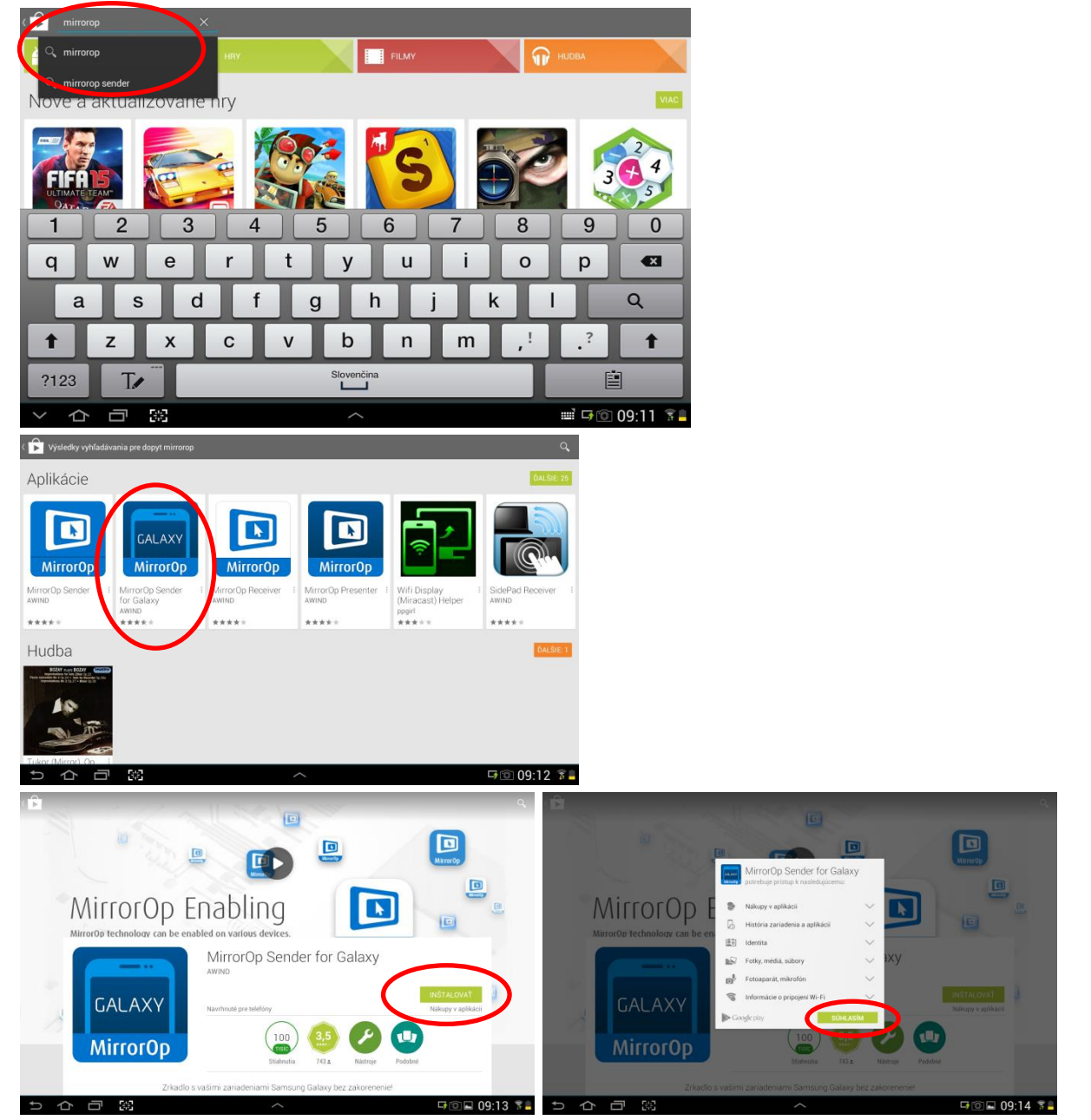

Okrem MirrorOp Sender môžete nainštalovať aj <u>MirrorOp Presenter</u> – ten slúži na prezentáciu dokumentov, obrázkov, webu a kamery tabletu - všetky prezentácie je možné zastaviť a popísať (Presenter nedokáže zobraziť celú obrazovku tabletu a ani ho ovládať priamo z notebooku)

## Spustenie: MirrorOp - Windows Receiver

| K65                    | cwb11.6            | Mozilia<br>Firefox |                    |   |  |        |   |   |            |                     |
|------------------------|--------------------|--------------------|--------------------|---|--|--------|---|---|------------|---------------------|
| Počítač                | Total<br>Command   | My Mobile          |                    |   |  |        |   |   |            |                     |
| ActivInspire           | Sony PC<br>Compani |                    | Manada<br>Receiver | ) |  |        | 4 |   |            |                     |
| WampServer             | Adobe<br>Reader X  |                    |                    |   |  |        |   |   |            |                     |
| TotalMedia<br>Suite    | inkscope           |                    |                    |   |  | and as |   |   |            |                     |
| Coogle<br>Chrome       | Synite Studio      |                    |                    |   |  |        |   |   |            |                     |
| Mozilla<br>Thunderbird | Rieneler           |                    |                    |   |  |        |   |   |            |                     |
| <b>1</b>               |                    | )                  | 6                  | W |  |        |   | - | SK 🔺 🔯 🕅 📶 | 8:03<br>26. 9. 2014 |

# Pri 1. spustení treba povoliť firewall

| Kôš                    | owb11.6             | 6 Monta                                                                                                    |                    |
|------------------------|---------------------|----------------------------------------------------------------------------------------------------|--------------------|
| Počítač                | Total<br>Command    | MirrorOp Receiver                                                                                                    |                    |
| ActivInspire           | Sony PC<br>Compania | Výstraha zabezpečenia systému Windows<br>Brána Windows Firewall zablokovala niektoré funkcie tohto<br>programu.                                                                                                    |                    |
| R<br>WampServer        | Adobe<br>Reader X   | Brian Windows Frewalizabidovala niektore funkcie programu MirrorOp Receiver vo všetkých verejných stelodh.                                                                                                    |                    |
| TotalMedia<br>Saite    | jakscape            | Poviliť pre MirrorOp Receiver komunikacu v bychto setech:<br>Ø Verejné siete, napridal letiská a kaviarro (neodporúča sa,<br>pretože tieto sete sú často nedostatočne zabezpečené alebo sú nezabezpečené)<br>Aké sú nzíká povilenia prenosov pre program cez bránu freval? |                    |
| Coogle<br>Chrome       | Synite Store        | d                                                                                                    |                    |
| Mozilla<br>Thunderbird | 20<br>Blander       | Ver. 0.2.13-8.win                                                                                                    |                    |
| <u></u>                |                     | 🧿 🚱 🕑 🞹 🔟 📽                                                                                                    | 8:40<br>6. 9. 2014 |

Spustenie MirrorOp Sender na tablete a pripojenie na notebook s Win.

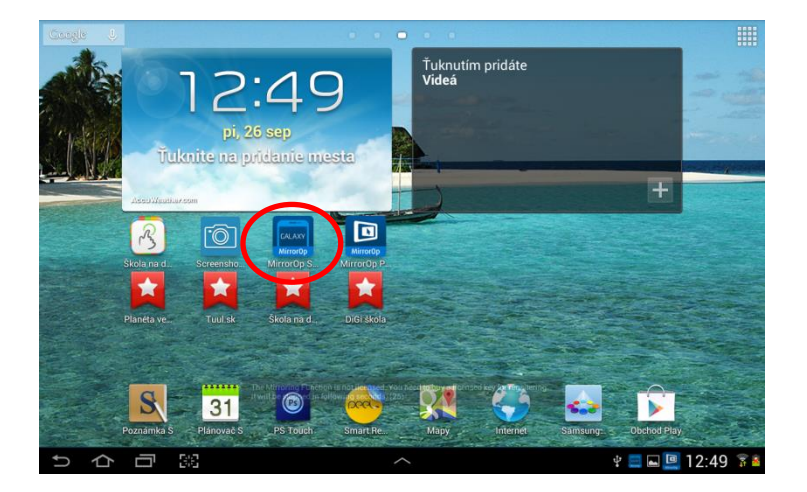

MirrorOp Sender inheď po spustení vyhľadá Receiver (nájde všetky dostupné)

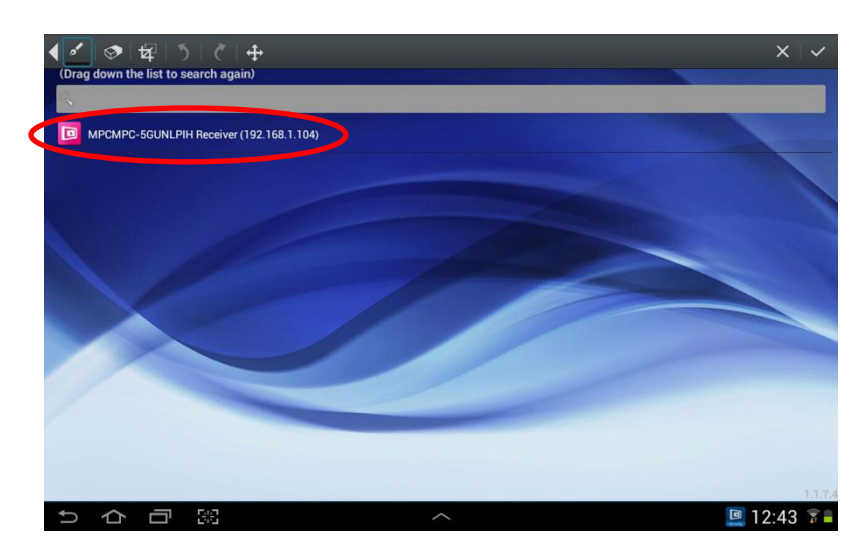

Ak nemáte MirrorOp licencovaný tak ho môžete použiť ako free – treba stlačiť tlačidlo "Later"

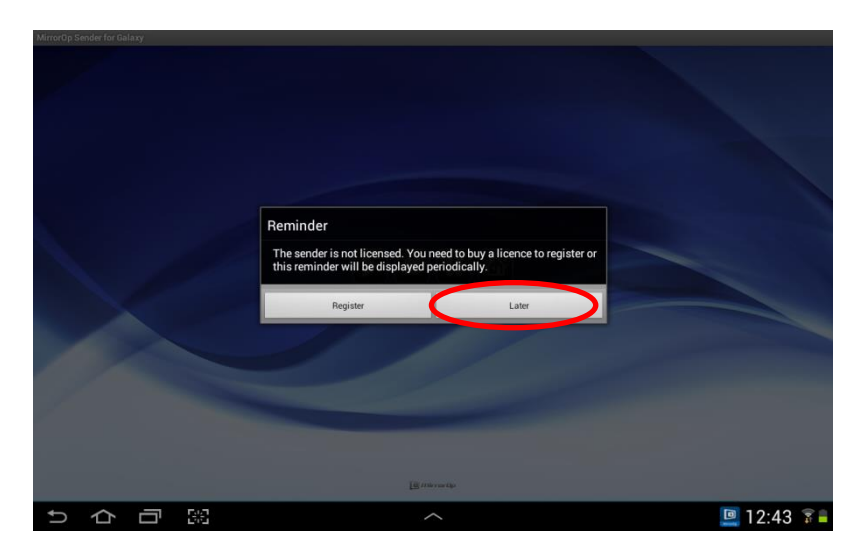

#### Po pripojení na Receiver treba potvrdiť/spustiť spojenie

![](_page_8_Picture_1.jpeg)

Sender sa prepne do režimu vysielania a už všetko čo budete robiť s tabletom bude prezentované na notebooku. Navyše môžete tablet ovládať aj cez notebook

![](_page_8_Picture_3.jpeg)

Tablet je v režime vysielania –môžete ho prezentovať

![](_page_9_Picture_0.jpeg)

MirrorOP – Windows Receiver je spustený čaká na Sender z tabletu

Obrazovka tabletu -cez MirrorOp - Sender

![](_page_9_Picture_3.jpeg)

Prezentácia web stránky cez MirrorOp – Presenter

![](_page_9_Picture_5.jpeg)

MirrorOp – Presenter (pár obrázkov na ukážku)

Presneter je vhodný na využitie v edukačnom procese

Po stlačení tlačidla vpravo hore sa otvorí zoznam Receiverov

![](_page_10_Picture_3.jpeg)

Po pripojení na Receiver treba potvrdiť prezentovanie

Možnosť popisovať prezentáciu aktivujeme tlačidlom vľavo dole

![](_page_10_Picture_6.jpeg)

Výber nástrojov na popisovanie

![](_page_10_Picture_8.jpeg)